## How to Set Up an Automatic Funds Transfer (AFT)

(Use this option to set up a reoccurring transfer)

Login to Online Banking.

Select Transfer from the menu.

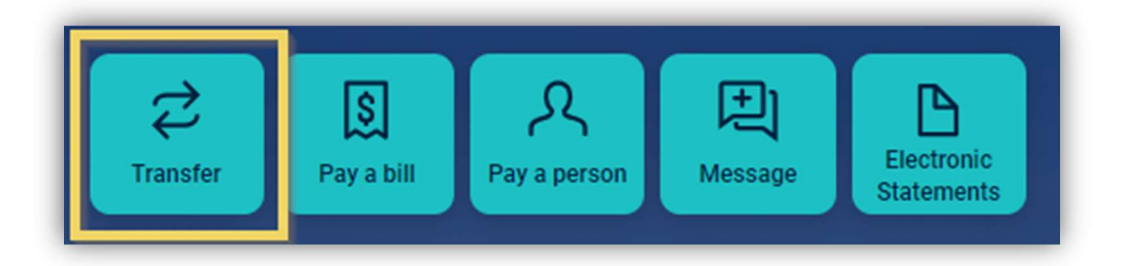

Click More options.

| <                   | Transfer                              |                              |
|---------------------|---------------------------------------|------------------------------|
| From                |                                       | Your Account Here<br>Balance |
| То                  | 14                                    | Your Account Here >          |
| Amount              | \$                                    | 0.00                         |
| More options        |                                       |                              |
|                     | Submit                                |                              |
| Transfers completed | after 6:30 PM may be processed the ne | ext business day.            |

Verify the From account and the To account are where you want the money to come from and go.

Verify the amount is the amount you want to set up.

To change the frequency, click Once.

| From                                   |                   |             | Your Account Here<br>Balance |
|----------------------------------------|-------------------|-------------|------------------------------|
| To                                     | €Ĵ                |             | Your Account Here            |
|                                        |                   |             | Balance                      |
| Amount                                 |                   | \$          | 0.00                         |
| Frequency                              |                   | _           | Once                         |
| Date                                   |                   |             | Soonest available            |
| Memo                                   |                   | Memo        |                              |
| For immediate, internal transfers only |                   |             | 0/20                         |
| Hide options                           |                   |             |                              |
|                                        | Submit            |             |                              |
| Transfers completed after 6            | :30 PM may be pro | ocessed the | next business day.           |

Select the frequency you want to transfer the funds.

| Once            | , |
|-----------------|---|
| Weekly          |   |
| Every two weeks |   |
| Twice a month   |   |
| Monthly         |   |

Your selection will appear on the next page.

Click Soonest available to adjust when the transfers will start.

| <                      | Transfer                |                 |                              |
|------------------------|-------------------------|-----------------|------------------------------|
| From                   |                         |                 | Your Account Here<br>Balance |
| То                     | τı                      |                 | Your Account Here<br>Balance |
| Amount                 |                         | \$              | 0.00                         |
| Frequency              |                         |                 | Monthly >                    |
| Starts                 |                         | >               | Soonest available →          |
| Hide options           |                         |                 |                              |
|                        | Submit                  |                 |                              |
| Transfers completed at | fter 6:30 PM may be pro | ocessed the nex | t business day.              |

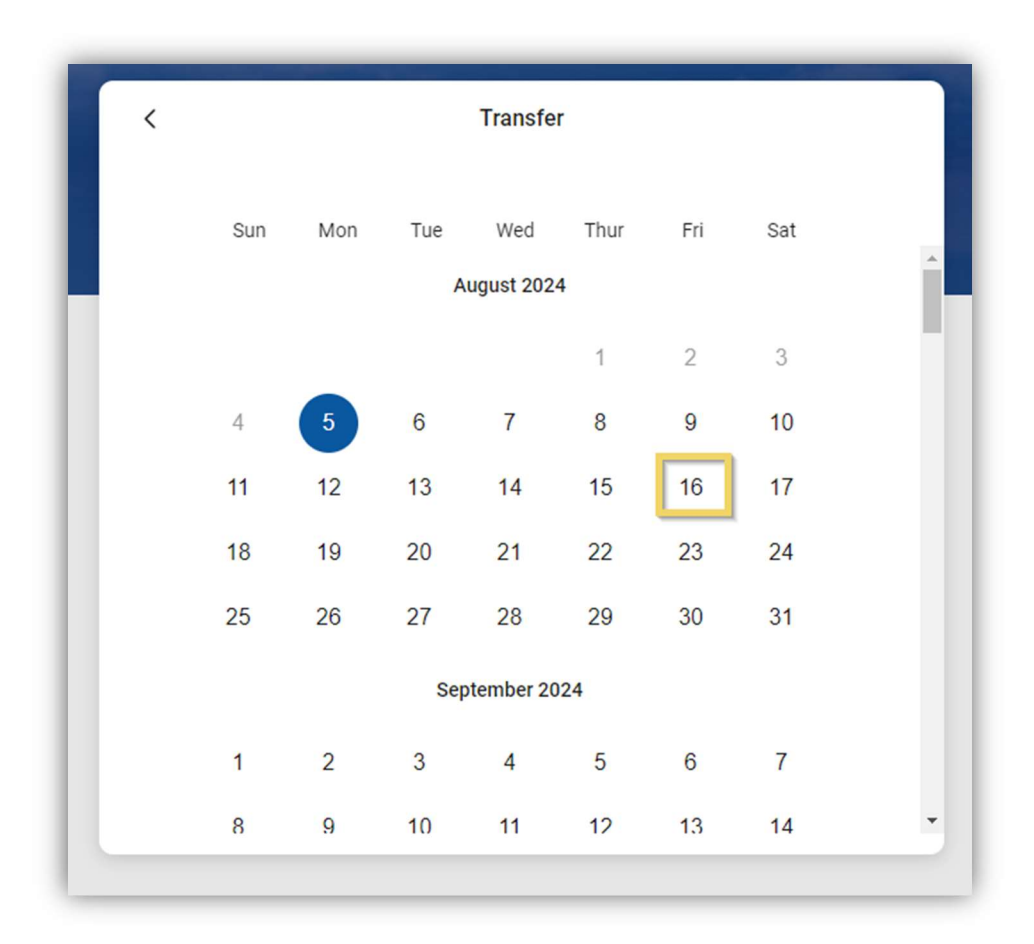

Select the date you want to start the transfers.

Verify all information is correct for your desired automatic (reoccurring) transfer.

Click Submit.

| -              |                                |                 | Your Account Here            |
|----------------|--------------------------------|-----------------|------------------------------|
| From           | <b>(</b> )                     |                 | Balance                      |
| То             | (↓                             |                 | Your Account Here<br>Balance |
| Amount         |                                | \$              | 5.00                         |
| Frequency      |                                |                 | Monthly                      |
| Starts         |                                |                 | August 16                    |
| Hide options   |                                |                 |                              |
|                | Submit                         |                 |                              |
| Transfers comp | leted after 6:30 PM may be pro | cessed the next | business day.                |

|                                                | $\bigcirc$                                                       |
|------------------------------------------------|------------------------------------------------------------------|
|                                                | Transfer submitted                                               |
| Amount<br>\$5.00                               |                                                                  |
| From<br>To                                     | Your Account Here Your Account Here                              |
| Starts                                         | August 16<br>Monthly                                             |
| ① You can always eo<br>transfers view.<br>Make | dit or cancel scheduled transfers from the another transfer Done |

Please note: If you set up a reoccurring transfer in Online Banking, the bank cannot cancel it for you. Please refer to Cancelling or Editing an Automatic Funds Transfer for how to cancel or edit an automatic funds transfer.